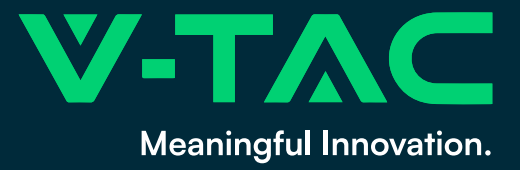

# V-TAC ETER 290 PLUS SYSTEM IOT POMPY CIEPŁA

APLIKACJA SMART HEAT PUMP

VT-M6KW-P1-DC/INV-290-S-B-SU VT-M12KW-P3-DC/INV-290-S-B-SU VT-M18KW-P3-DC/INV-290-S-B-SU

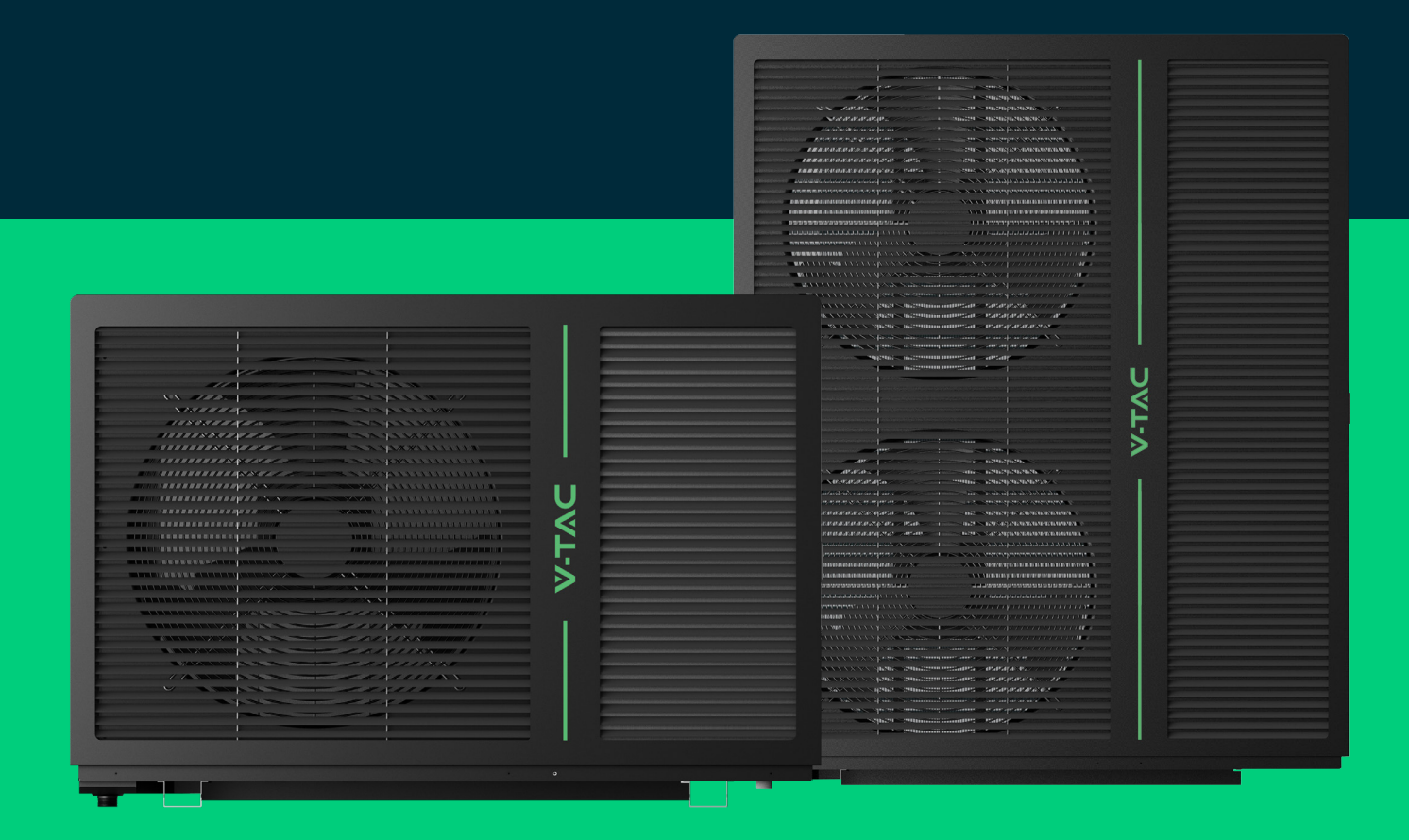

Przed użyciem prosimy o dokładne przeczytanie niniejszej instrukcji i przechowywanie jej w bezpiecznym miejscu.

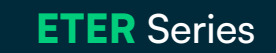

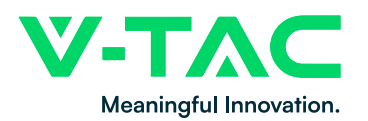

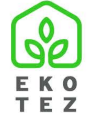

### 1. Schemat połączeń modułu DTU.

Istnieją dwie możliwości podłączenia modułu, które zostały przedstawione na poniższych schematach.

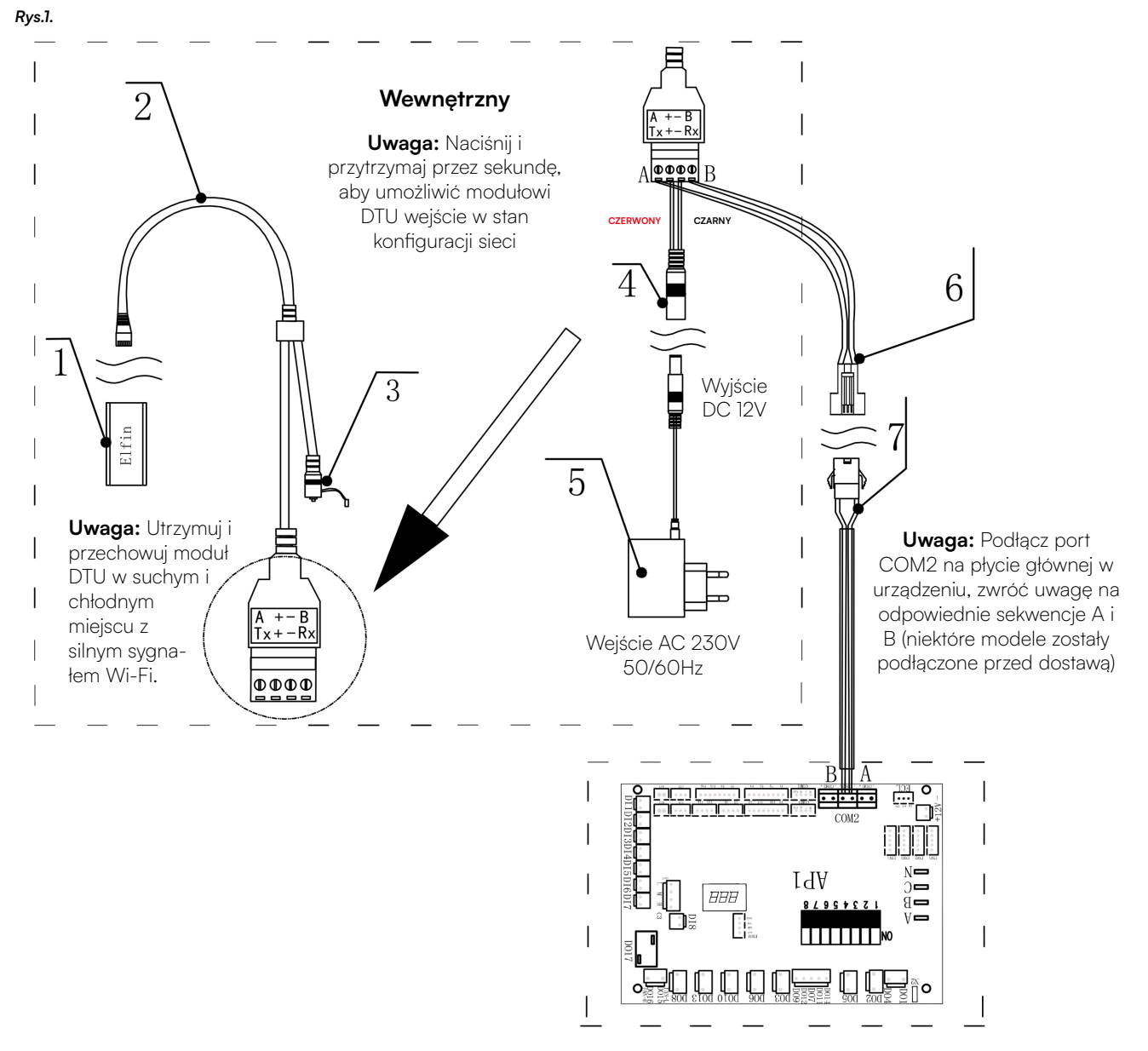

| 7  | SM-2P          | 22AWG*2 105℃ 500mm                     | 1     | Niektóre modele są wyposażone fabrycznie                                  |
|----|----------------|----------------------------------------|-------|---------------------------------------------------------------------------|
| 6  | SM-2R          | 22AWG*2 105℃ 8000mm                    | 1     |                                                                           |
| 5  | YE-EW11A-P012V | AC $230V^{50}/60Hz \rightarrow DC 12V$ | 1     | Przechowuj w suchym i zacienionym miejscu                                 |
| 4  | YX-EW11A-FDC2  |                                        | 1     | Przechowuj w suchym i zacienionym miejscu                                 |
| 3  | Key Switch     |                                        | 1     | Przywróć ustawienia fabryczne i sieć Smart-Link<br>Przycisk przełączający |
| 2  | YX-EW11A-L4pin |                                        | 1     | Przechowuj w suchym i zacienionym miejscu                                 |
| 1  | Elfin          | RS485←→Wi-Fi                           | 1     | Przechowuj w suchym i zacienionym miejscu                                 |
| Nr | Nazwa          | Specyfikacja / Modele                  | llość | Uwaga                                                                     |

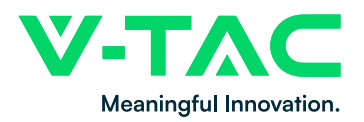

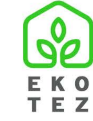

### Rys.2.

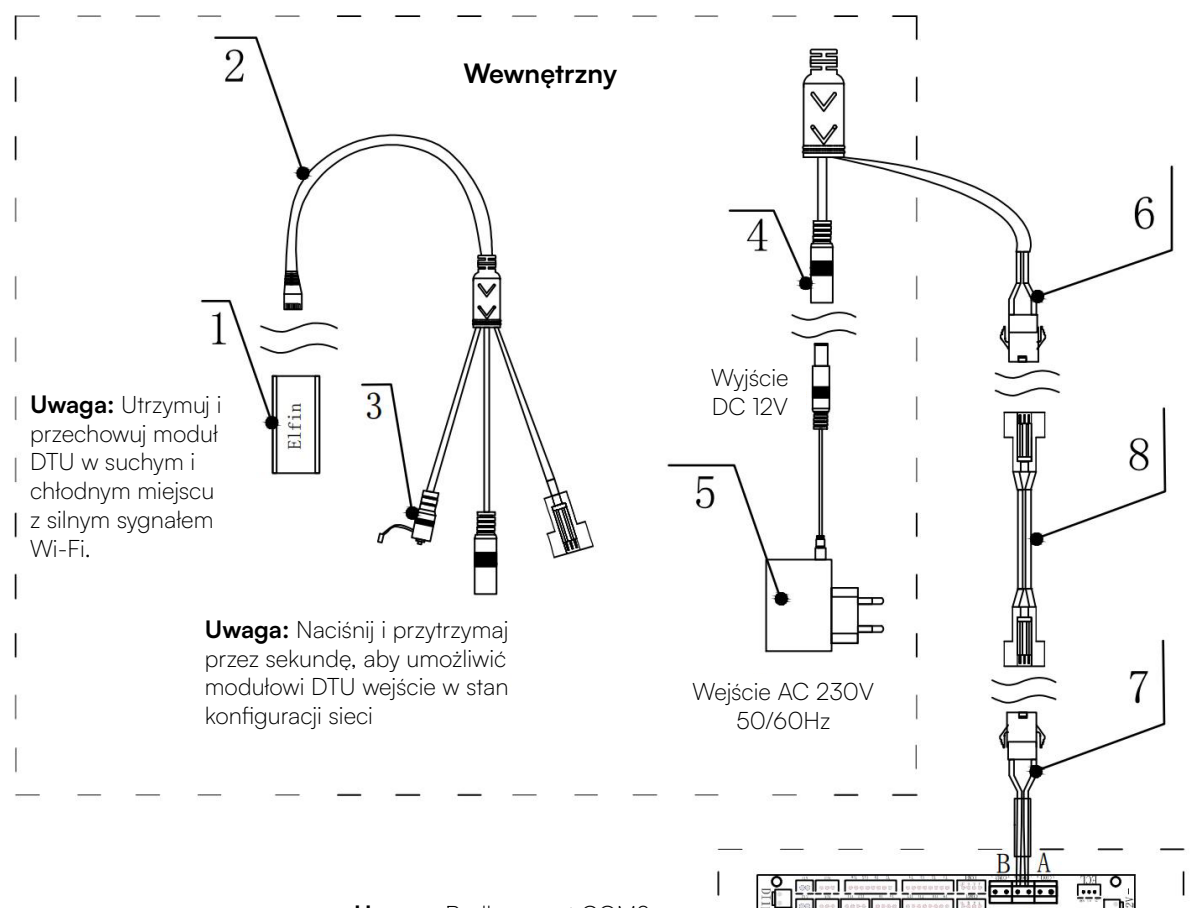

Uwaga: Podłącz port COM2 na płycie głównej w urządzeniu, zwróć uwagę na odpowiednie sekwencje A i B (niektóre modele zostały podłączone przed dostawą)

| 8  | Rozszerzenie   | 22AWG*2 105℃ 8000mm                    | 1     |                                                                           |
|----|----------------|----------------------------------------|-------|---------------------------------------------------------------------------|
| 7  | SM-2P          | 22AWG*2 105℃ 500mm                     | 1     | Niektóre modele są wyposażone fabrycznie                                  |
| 6  | SM-2P          |                                        | 1     |                                                                           |
| 5  | YE-EW11A-PO12V | AC $230V^{50}/60Hz \rightarrow DC 12V$ | 1     | Przechowuj w suchym i zacienionym miejscu                                 |
| 4  | YX-EW11A-FDC2  |                                        | 1     | Przechowuj w suchym i zacienionym miejscu                                 |
| 3  | Key Switch     |                                        | 1     | Przywróć ustawienia fabryczne i sieć Smart-Link<br>Przycisk przełączający |
| 2  | YX-EW11A-L4pin |                                        | 1     | Przechowuj w suchym i zacienionym miejscu                                 |
| 1  | Elfin          | RS485←→Wi-Fi                           | 1     | Przechowuj w suchym i zacienionym miejscu                                 |
| Nr | Nazwa          | Specyfikacja / Modele                  | llość | Uwaga                                                                     |

1

00000

Id∀

888

.₽0 0 0 0 0 0 0 0 0 0

<u>ה</u>

N=

DC DR

**e**llo

I

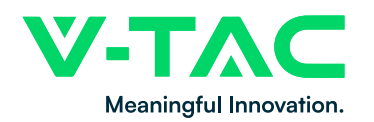

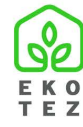

## 2. Wprowadzenie

1. Nazwa Aplikacji

Smart Heat-Pump

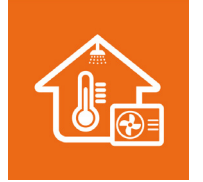

#### 2. Opis Aplikacji

Aplikacja Smart Heat-Pump może zdalnie kontrolować pracę komponentów pompy ciepła, monitorować status operacyjny i aktywować inteligentny alarm w dowolnym czasie lub miejscu, zapewniając użytkownikom inteligentne, wygodne i komfortowe zarządzanie pompą ciepła.

#### 3. Pobierz Aplikację

Sklep z aplikacjami Google Play, pobierz przez kod QR:

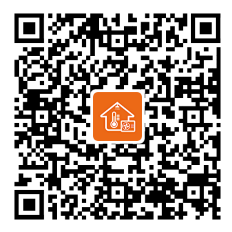

Sklep App Store z aplikacjami systemu IOS, pobierz przez kod QR:

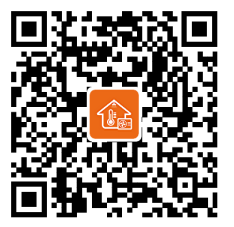

### 3. Instrukcja obsługi aplikacji

### 1. Uruchamianie

Po zakończeniu instalacji kliknij ikonę û na ekranie urządzenia mobilnego, aby zacząć pracę aplikacji mobilnej.

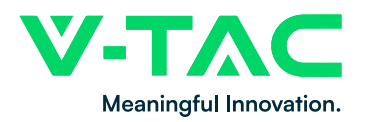

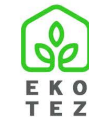

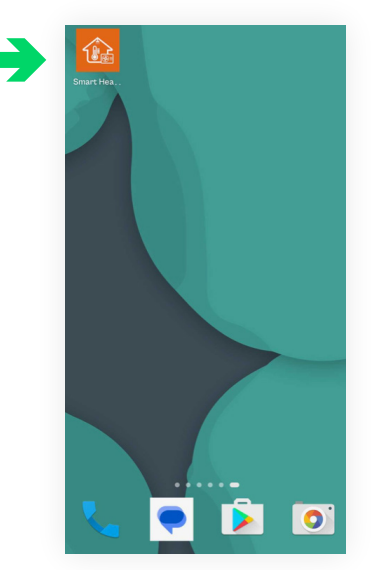

Aplikacja współpracuje z:

- telefonami Apple obsługującymi systemy operacyjne iOS od iOS 9 do aktualnej wersji systemu.
- telefonami komórkowymi popularnych marek obsługującymi system operacyjny Android.

### 2. Rejestracja użytkownika

- Po włączeniu aplikacji, system zapyta o zgodę na uzyskiwanie dostępu do informacji o lokalizacji urządzenia. Kliknij ZEZWALAJ TYLKO PODCZAS KORZYSTANIA Z APLIKACJI, by zagwarantować prawidłową pracę aplikacji.
- 2. Po udzieleniu zgodny na uzyskanie dostępu do lokalizacji, na ekranie pojawi się okno logowania.
- 3. Istniejące konta mogą być szybko podłączone, dzięki zalogowaniu się na istniejący login.

(1) Użytkownik $\rightarrow$  (2) Hasło  $\rightarrow$  (3) Logowanie.

4. By założyć konto należy kliknąć pole Rejestracja Email.

hasło  $\rightarrow$  ④ Rejestruj  $\rightarrow$  Zakończ.

1) Wprowadź adres Email 2) Ustaw hasło  $\rightarrow$  3) Potwierdź

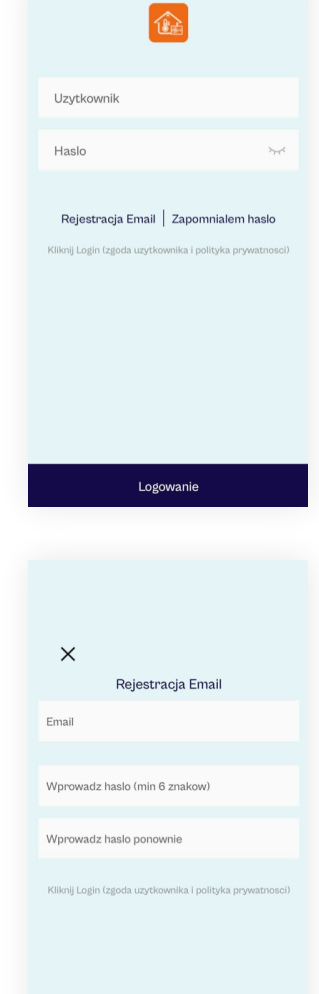

Rejestruj

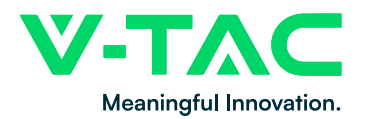

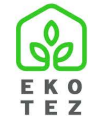

#### Uwaga:

Jeśli zapomniałeś hasła, możesz zresetować swoje hasło logowania, klikając **Zapomniałem hasło** na ekranie logowania.

Kliknij ikonę oka po prawej stronie pola wprowadzania hasła, aby wyświetlić podgląd wprowadzonego tekstu.

### 3. Dodawanie urządzenia.

Gdy użytkownik po raz pierwszy zaloguje się do aplikacji poprzez zarejestrowane konto i wejdzie na stronę przedstawioną na poniższym rysunku, lista zarejestrowanych urządzeń będzie pusta. Nowe urządzenie można dodać na dwa sposoby:

- 1. Dodaj przez QR;
- 2. Dodaj przez WiFi.

| 1 🕀 | Moje urzadzenie                     | Ξ   | ÷       | Moje urzadzenie                    | 8 2 |
|-----|-------------------------------------|-----|---------|------------------------------------|-----|
|     |                                     |     |         |                                    |     |
|     |                                     |     |         |                                    |     |
| В   | irak Urzadzen, Proszę Dodac Urzadze | nie | Brak Ur | rzadzen, Proszę Dodac Urzadzen     | ie  |
|     |                                     |     | 2       |                                    |     |
| 1   | Dodaj Przez QR<br>Dodaj Przez WiFi  |     | 2       | Dodaj Przez QR<br>Dodaj Przez WiFi |     |

#### 1. Dodawanie urządzeń przez WiFi.

Dodawanie urządzeń przez WiFi polega na skonfigurowaniu modułu EW11A WiFi DTU podłączonego do pompy ciepła. Niezbędna jest praca na paśmie 2,4GHZ (na paśmie 5GHZ aplikacja nie będzie się komunikowała z urządzeniem. Niezbędny jest również router podsiadający takie pasmo komunikacyjne.

Telefon komórkowy użytkownika musi być podłączony do wskazanej sieci routera WiFi, a router działać w paśmie częstotliwości 2,4G i nie obsługiwać pasma częstotliwości 5G.

Zanim klikniesz przycisk **Dodaj urządzenie**, upewnij się, że moduł EW11A WiFi DTU wszedł w tryb rozdzielania sieci. Potwierdź, że wskaźnik połączenia modułu szybko miga, a następnie kliknij przycisk **Dodaj urządzenie**, co spowoduje, że aplikacja zacznie dodawać urządzenie.

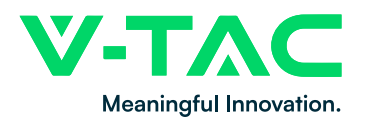

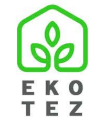

### Dodaj urządzenie.

- 1. Po połączeniu telefonu komórkowego z siecią Wi-Fi wybierz poprawną nazwę sieci i wprowadź prawidłowe hasło.
- 2. Kliknij przycisk Dodaj urządzenie, by zacząć proces konfiguracji połączenia.
- 3. Na module DTU naciśnij, przytrzymaj i puść po 1 sekundzie wskazany na Rys.1 przycisk, zielone światło zacznie szybko migać i wejdzie w tryb konfiguracji sieci.
- Poczekaj kilka sekund. Po udanym połączeniu w dolnej części ekranu pojawi się numer indentyfikacyjny podłączonego urządzenia, kliknij go, aby wejść do interfejsu sterowania urządzeniem.

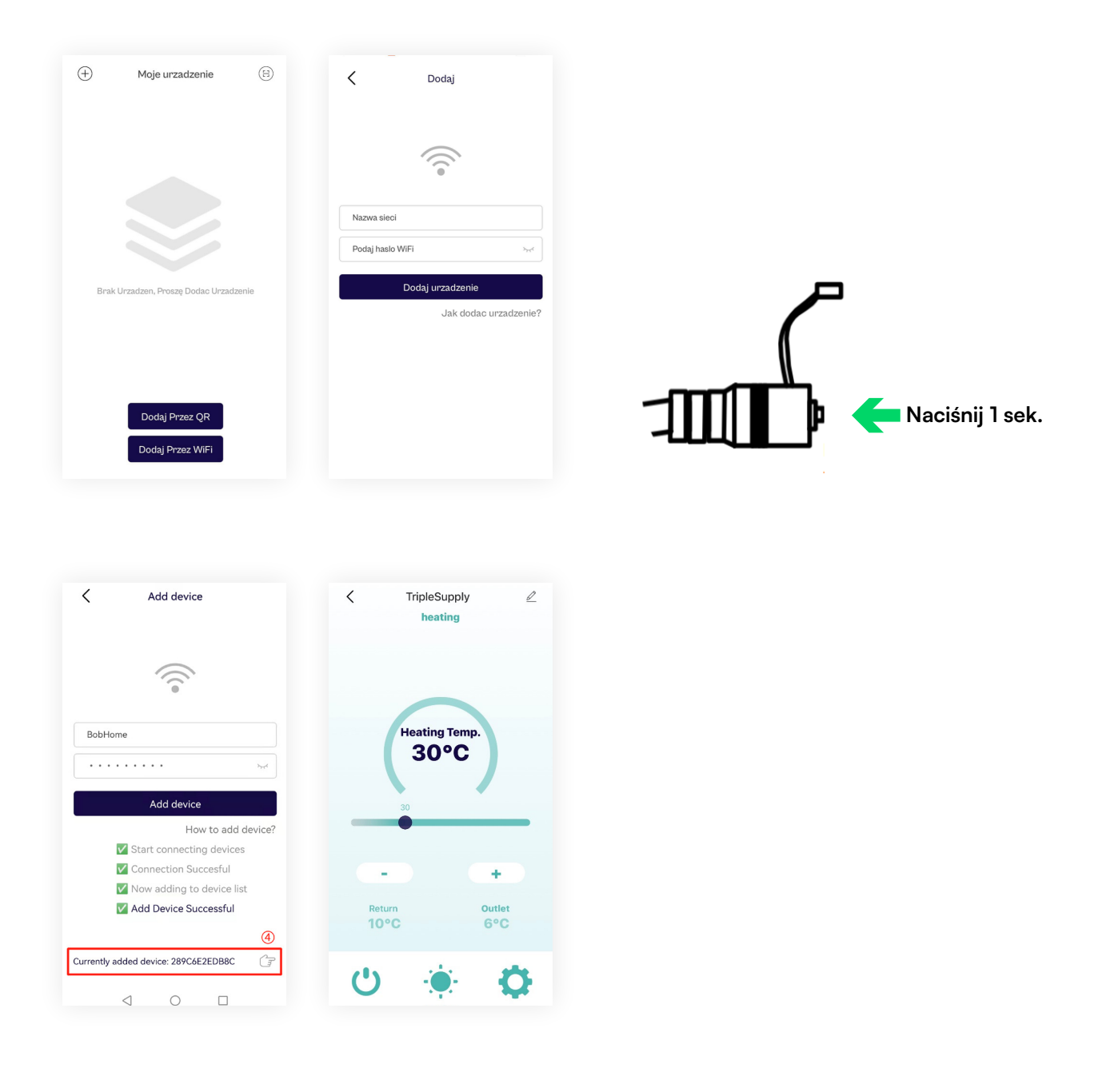

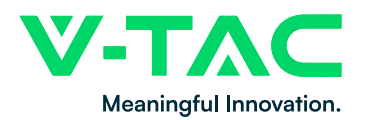

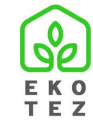

W przypadku problemów z konfiguracją, kliknij pole **Jak dodać urządzenie** by uzyskać pomoc.

| < Dodaj                                           | <                                                                                                    |
|---------------------------------------------------|----------------------------------------------------------------------------------------------------|
|                                                   | Jak dodac urzadzenie?                                                                                                    |
|                                                   | Najpierw polacz telefon z WiFi                                                                                                    |
|                                                   | <ol> <li>Przejdz do strony glownej: 2. Wybierz "Ustawienia"<br/>i dalej "Polaczenia"; 3. Wybierz "Wi-Fr" i polacz z<br/>lokalna slecia; 4. Otworz aplikacje HeatPump, przejdz<br/>do "Dodaj Urzadzenie", zezwol na dostep do lokalizacji<br/>i wprowadz hasło WiFi</li> </ol>                                                                                                    |
|                                                   | Nastepnie sparuj adapter WiFi                                                                                                    |
| Nazwa sieci Podaj haslo WiFi byd Dodaj urzadzenie | <ol> <li>Podlacz adapter WiFi do zasiliacza - zielona dioda<br/>LED będzie powoli pułstowala; 2. Otworz kapturek<br/>przysielka kabi WiFi, nacianji przysiek krocej inż<br/>przez 2 sekundy; 3. Czałaj 2.3 sekundy; zielona dioda<br/>zacznie szykko pulstowac, adapter WiFi przejdzie w<br/>Tryb Parowania</li> </ol>                                                                                                    |
|                                                   | Dodaj urzadzenie                                                                                                    |
| Jak dodac urzadzenie?                             | I. Przejdz do strony "Dodaj Urzadzenie"; 2. Wprowadz<br>haoło Wr-FS. 3. Gdy zielona ED adaptora Wr-FF szykko<br>pulsuje Kilknij przyciak "Dodaj Urzadzenie"; 4. Po<br>korumikacie "Parovanie Wykonane" urzadzenie<br>zostanie automatycznie dodane do listy urzadzen<br>Uragis Gdy zielona LED adaptern WFI rzyckio pulsuje - to<br>oznacza, ze rezpozety jest rych parovania. Gdy pulsovanie<br>przejdzie w stala swiecenie to oznacza, ze urzadzenie jest<br>połaczone do sieci WFI. |

### Uwaga!

Proces dodawania urządzenia obejmuje proces podłączania i dodawania modułu WiFi. Proces łączenia oznacza, że moduł WiFi jest podłączony do routera; proces dodawania oznacza, że moduł WiFi jest dodany do listy urządzeń użytkownika, a użytkownik może korzystać z urządzenia po dodaniu. Informacje dotyczące całego procesu:

- Rozpocznij podłączanie urządzenia
- Urządzenie podłączone pomyślnie lub Błąd
- Rozpocznij dodawanie urządzeń
- Urządzenie dodane pomyślnie lub Błąd

### 2. Dodaj przez QR

- 1. Dodaj urządzenie.
- Wybierz przycisk dodawania urządzenia przez kod QR, jak wskazano na powyższym rysunku.
- 3. Zeskanuj pole z kodem UR by dodać urządzenie do listy.
- 4. Kliknij przycisk Dodaj urządzenie, by zacząć proces konfiguracji połączenia.
- 5. Pomyślnie dodane urządzenie pojawi się na liście urządzeń użytkownika.

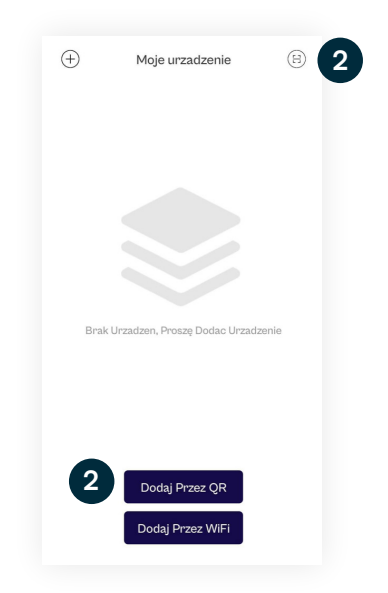

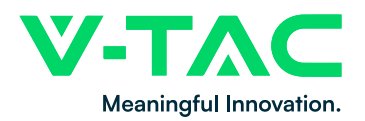

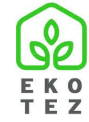

### 4. Lista urządzeń.

Dodane urządzenia pojawią się na liście urządzeń użytkownika. Odszukaj symbol pompy ciepła, by zarządzać pracą urządzenia.

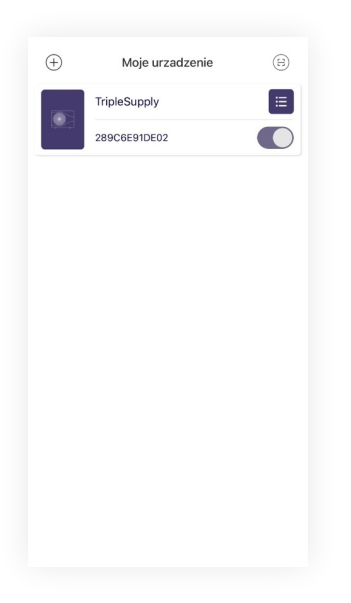

### 4.1 Usuwanie urządzenia

Użytkownik może w każdej chwili usunąć połączenie z urządzeniem. Na liście urządzeń, po prawej stronie wiersza urządzenia - wyświetla się przycisk usunięcia. Kliknij przycisk Usuń aby odłączyć użytkownika od urządzenia zgodnie z poniższą ilustracją:

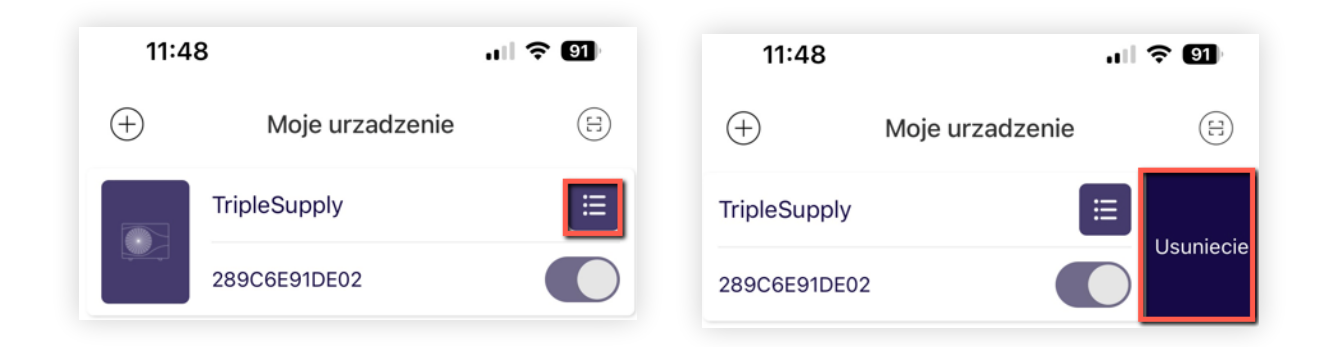

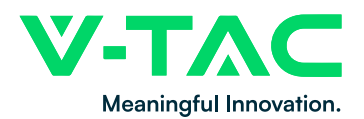

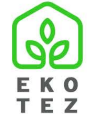

### 4.2 Udostępnianie łączności z urządzeniem.

Kliknij ikonę widoczną po lewej stronie poniższego rysunku, aby wyświetlić kod QR, za pomocą którego można udostępnić urządzenie innym członkom rodziny użytkownika.

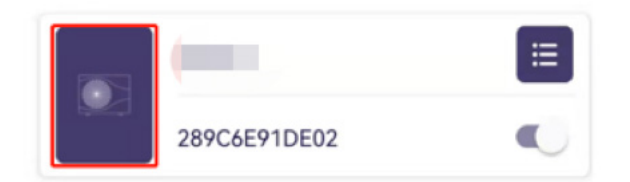

### Uwaga:

- Na liście urządzeń wyświetlane są urządzenia powiązane z użytkownikiem, a także ich status (online lub offline).
- Jeśli urządzenie jest w trybie offline, kolor urządzenia zmieni się na szary.
- Ikona przełącznika z prawej strony każdego zarejestrowanego urządzenia wskazuje, czy urządzenie jest aktualnie włączone.

#### 5. Panel sterowania.

lkona widoczna w prawym górnym rogu ekranu umożliwia wejście w panel sterowania urządzeniem.

1. Wybierz urządzenie na liście urządzeń, aby wejść na stronę sterowania tym urządzeniem.

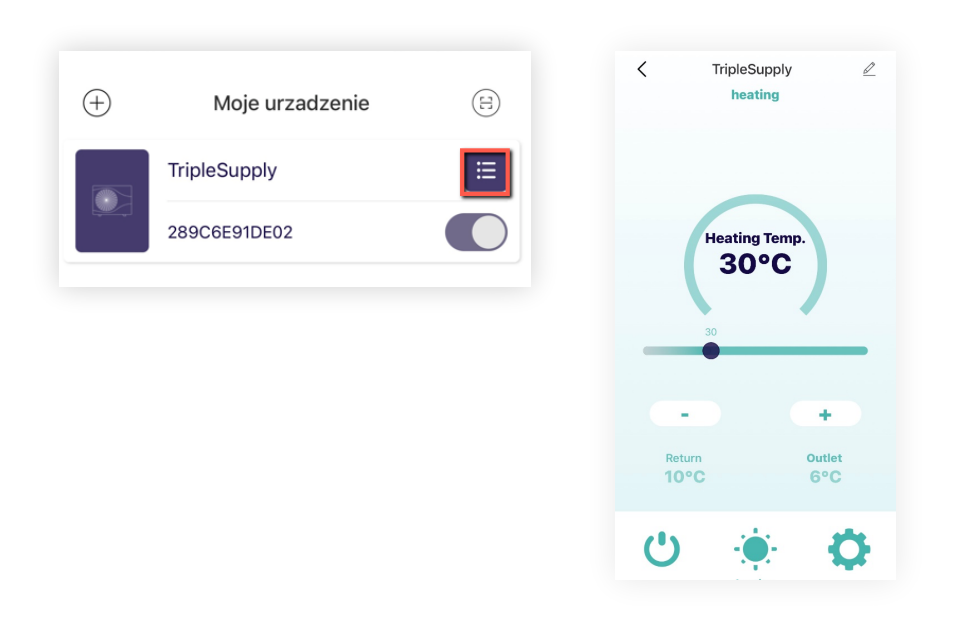

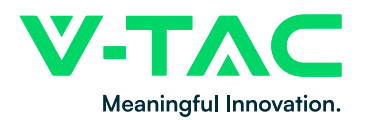

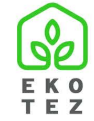

2. W prawym górnym rogu klikając w ikonę ołówka, użytkownik może dostosować swoją nazwę dla danego urządzenia.

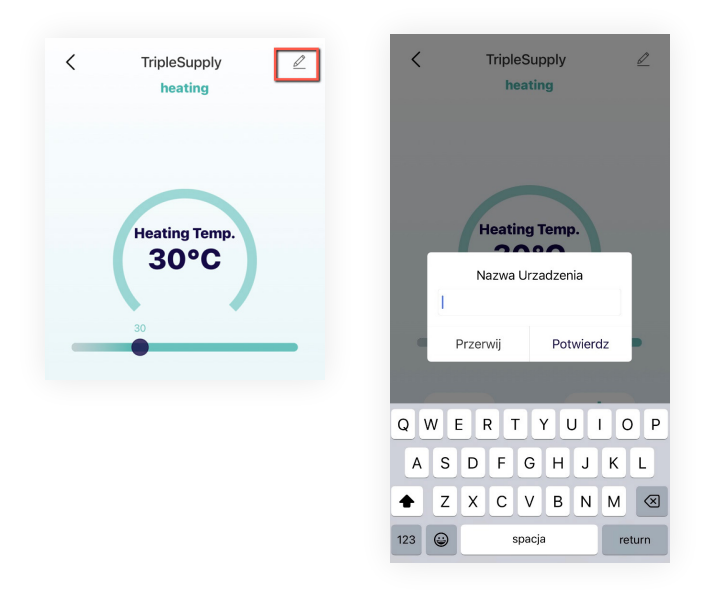

3. Wartości ustawień temperatury w różnych trybach pracy są wyświetlane na głównym interfejsie. Ustaw żądaną wartość nastawy, klikając +, – lub suwak.

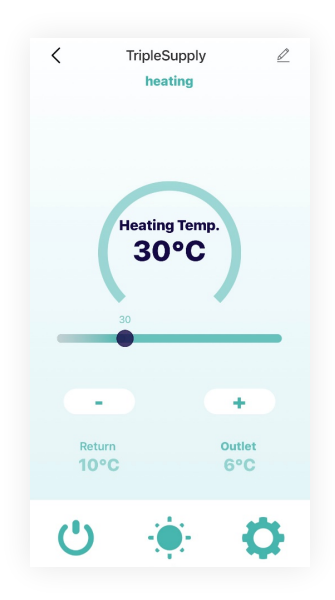

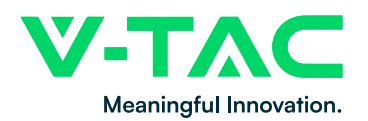

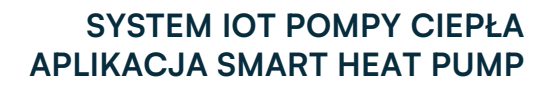

4. Na stronie wyświetlane są również dwie pozycje: temperatura wody na powrocie oraz temperatura wody wylotowej oraz zadanej temperatury CWU w zależności od różnych trybów pracy.

5. Trzy dolne przyciski, od lewej do prawej to: przycisk włączenia/wyłączenia, tryb pracy, ustawienia.

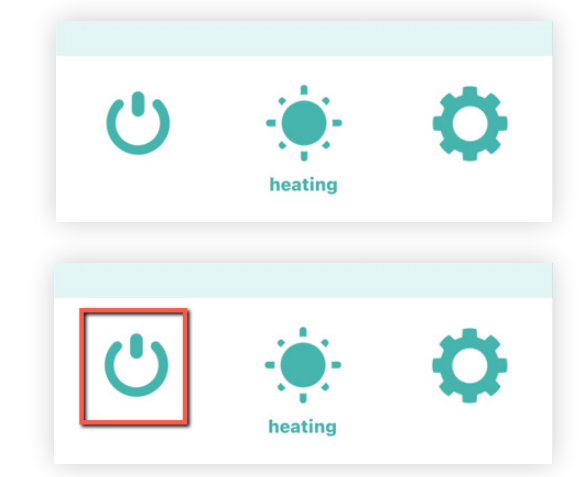

Włącz / Wyłącz

Kliknij na urządzenie, aby je włączyć lub wyłączyć, a następnie możesz sprawdzić status pracy i sterować działaniem urządzenia po jego włączeniu.

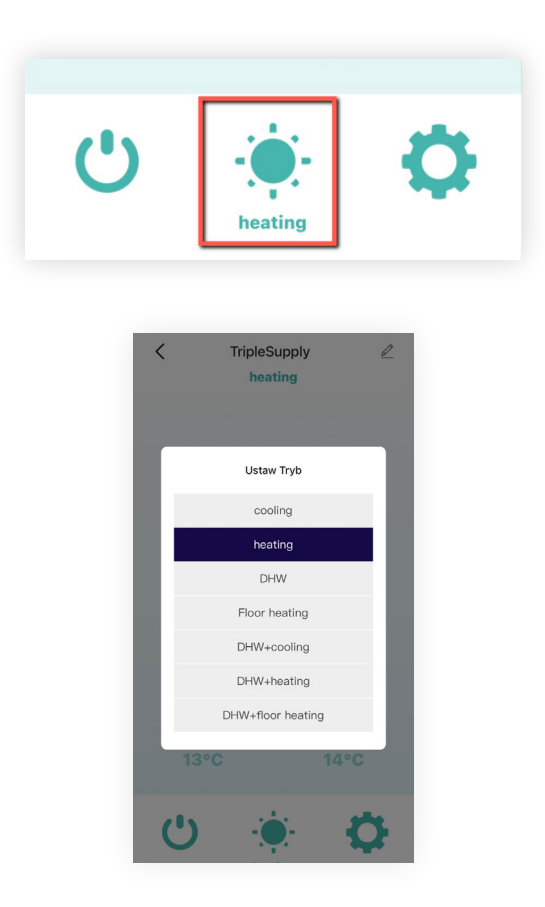

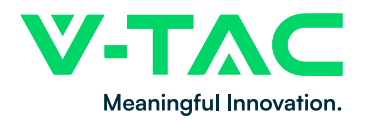

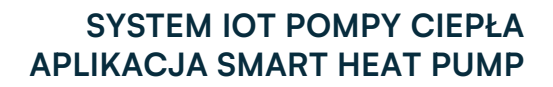

Kliknij przycisk Ustawienia, aby wyświetlić i edytować parametry urządzenia

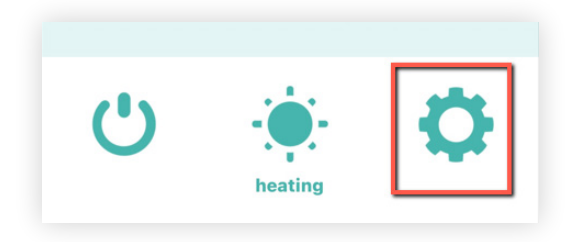

6. Gdy w urządzeniu aktywuje się alarm, na stronie zostanie wyświetlona ikona żółtego trójkąta oraz informacja o kodzie błędu. Kliknij ikonę alarmu, aby przejść do strony ze szczegółowym opisem.

### 6. Ustawienia

1. Kliknij na ustawienia parametrów na głównej stronie panelu sterowania

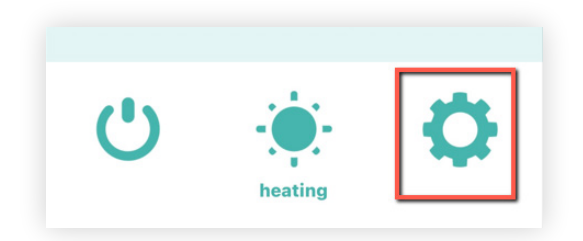

2. Parametry urządzenia podzielone są na następujące kategorie:

Status urządzenia w czasie rzeczywistym, dane w czasie rzeczywistym, parametry systemowe urządzenia P, parametry użytkownika, parametry systemowe urządzenia L, informacje o wersji.

| vstem status runtime                  | e data system params | P system status runtim                  | e data system params P | runtime data system                               | params P u | iser param |
|---------------------------------------|----------------------|-----------------------------------------|------------------------|---------------------------------------------------|------------|------------|
| Refrigerant recovery                  | NON                  | Compressor running<br>frequency         | 0 Hz                   | P_00_Ambient<br>temperature sensor T1             | Enable     | 4          |
| rimary anti-freezing                  | NON                  | Fan running frequency/<br>speed         | 0 Hz                   | P_01_High pressure<br>switch setting              | Disable    | 4          |
| econdary anti-freezing                | NON                  | Electronic expansion valv<br>steps      | <sup>re</sup> 250 P    | P_02_Low pressure switch<br>setting               | Disable    | 4          |
| ailure warning                        | NON                  | Steps of EVI                            | 0 P                    | P_03_Water flow switch<br>setting                 | Enable     | 4          |
| ystem oil return                      | NON                  | AC input voltage                        | 245 V                  | P_04_Overheating<br>protection switch setting     | Disable    | 4          |
| efrosting                             | NON                  | AC input current                        | 0.00 A                 | P_05_Link switch setting                          | disable    | 4          |
| urn ON/OFF based on<br>ater temp.     | NON                  | Compressor phase current                | nt 0.00 A              | P_06_Fan type setting                             | Disable    | 4          |
| ault shutdown protection              | NON                  | Compressor IPM<br>temperature           | 43 °C                  | P_07_High pressure<br>protection lockout setting  | Enable     | 4          |
| ystem Running                         | NON                  | High pressure saturation<br>temperature | 21 °C                  | P_08_Low pressure<br>protection lockout setting   | Enable     | 4          |
| ystem Standby                         | NON                  | Low pressure saturation<br>temperature  | 21 °C                  | P_09_Exhaust temp.<br>protection lock setting     | Enable     | 4          |
| terilizing with high<br>emperature    | NON                  | External ambient<br>temperature T1      | 31 °C                  | P_10_Water flow switch<br>protection lock setting | Enable     | 4          |
| eep high temperature in<br>terilizing | NON                  | Coil temp. (fin heat<br>exchanger) T2   | 27 °C                  | P_11_High pressure<br>protection values           | 65 °C      | 4          |
| urn on/Turn off                       | NON                  | Heat exchanger temp. T3                 | 3 23 °C                | P_12_High pressure<br>protection frequency limit  | 、59 °C     | 3          |
| /rong phase fault                     | NON                  | Suction temperature T4                  | 25 °C                  | P_13_Low pressure<br>protection value             | -40 °C     | 4          |
| ess phase fault                       | NON                  | Exhaust temperature T5                  | 57 °C                  | P_14_Low pressure<br>frequency limit value        | -35 °C     | 4          |

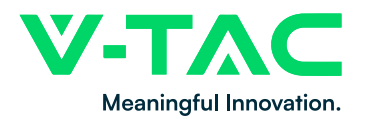

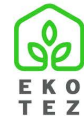

| < Q Szukanie Na                     | izwy Operacji |                | <                 | Q Szukanie                     | Nazwy Operacji       | )       | <      | Q Szukanie         | Nazwy Operacji  |   |
|-------------------------------------|---------------|----------------|-------------------|--------------------------------|----------------------|---------|--------|--------------------|-----------------|---|
| vstem params P user                 | params s      | /stem params L | rams P            | user params                    | system params L      | version | rams P | user params        | system params L | Ī |
| Cooling Temp.                       | 7 °C          | ٩              | High<br>sterili   | temperature<br>zation function | 0                    | 4       | Progr  | am version         | 366             |   |
| Heating Temp.                       | 30 °C         | 4              | Sterili           | zation interval day            | ys 7 day             | 2       | Produ  | ict type           | 0               |   |
| DHW Temp.                           | 55 °C         | 2              | Sterili           | zation start time              | 23 hour              | 2       | Produ  | ct type identifica | ion 1           |   |
| Floor Temp.                         | 47 °C         | 4              | Sterili           | zation running tim             | ne 10 min            | 2       | Proto  | col version        | 119             |   |
| Setting mode                        | heating       | 2              | Sterili<br>settin | zation temperatur<br>g         | <sup>re</sup> 70 °C  | 2       |        |                    |                 |   |
| Switching on/off                    | On            | 4              | Water             | return mode                    | Disable              | 4       |        |                    |                 |   |
| Indoor temperature<br>setting       | 25            | 4              | Water<br>settin   | return temperatu<br>g          | <sup>ire</sup> 40 °C | 4       |        |                    |                 |   |
| Variable frequency mode             | Standard mo   | de 🍾           | Water             | return temperatu<br>ence       | <sup>ire</sup> 5 °C  | 1       |        |                    |                 |   |
| Heating curve state<br>reading      | 18            |                | Water             | return cycle                   | 30 min               | 2       |        |                    |                 |   |
| Underfloor heating curve<br>reading | 0             |                | Water             | return time                    | 5 min                | 4       |        |                    |                 |   |
| Hot water curve reading             | 0             |                |                   |                                |                      |         |        |                    |                 |   |
| Cooling curve reading               | 0             |                |                   |                                |                      |         |        |                    |                 |   |
| Cooling setting curve               | 0             | 2              |                   |                                |                      |         |        |                    |                 |   |
| Heating setting curve               | 0             | 4              |                   |                                |                      |         |        |                    |                 |   |
| DHW setting curve                   | 0             | 2              |                   |                                |                      |         |        |                    |                 |   |

 Użytkownicy mogą przeglądać i edytować wartości różnych parametrów.
 W przypadku parametrów, które można modyfikować, kliknij ikonę klucza po prawej stronie wiersza, aby zmodyfikować wartość nastawy, jak pokazano na poniższym rysunku:

| ling Temp. 7 ℃ K Heating Te           |
|---------------------------------------|
| ting Temp. 30 °C V<br>W Temp. 55 °C V |
| or Temp. 47 °C 🔧 Zapisz do U          |
| ting mode heating 🔧                   |
| tching on/off On 🔧                    |
| ing 25 X                              |
| able frequency mode Standard mode     |
| ting curve state 18                   |
|                                       |

4. Kliknij ikonę ... w prawym górnym rogu, aby wyświetlić dziennik błędów tego urządzenia:

| < Q Szukanie Na                                  | zwy Operac           |             |
|--------------------------------------------------|----------------------|-------------|
| runtime data system                              | params P             | user params |
| P_00_Ambient<br>temperature sensor T1            | Enable               | 1           |
| P_01_High pressure<br>switch setting             | Disable              | *           |
| P_02_Low pressure switch<br>setting              | <sup>1</sup> Disable | 2           |
| P_03_Water flow switch<br>setting                | Enable               | 2           |
| P_04_Overheating<br>protection switch setting    | Disable              | 4           |
| P_05_Link switch setting                         | disable              | ×           |
| P_06_Fan type setting                            | Disable              | *           |
| P_07_High pressure<br>protection lockout setting | Enable               | *           |
| P_08_Low pressure<br>protection lockout setting  | Enable               | ~           |
|                                                  |                      |             |

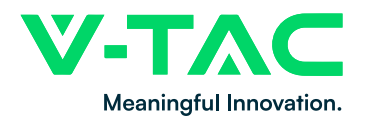

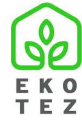

| < His                                         | toria               |
|-----------------------------------------------|---------------------|
| Water flow switch fault                       | 2023-07-29 08:18:39 |
| System 1_High pressure<br>overload protection | 2023-07-29 00:28:22 |
| System 1_High pressure<br>overload protection | 2023-07-29 00:14:47 |
| System 1_High pressure<br>overload protection | 2023-07-29 00:07:55 |
| Low water flow rate<br>protection             | 2023-07-27 00:46:47 |
| Low water flow rate<br>protection             | 2023-07-27 00:24:39 |
| Low water flow rate<br>protection             | 2023-07-26 23:29:21 |
| Low water flow rate<br>protection             | 2023-07-26 23:07:13 |
| Low water flow rate<br>protection             | 2023-07-26 22:45:06 |
| Low water flow rate<br>protection             | 2023-07-26 22:22:59 |
| Low water flow rate<br>protection             | 2023-07-26 22:00:51 |
| Low water flow rate<br>protection             | 2023-07-26 21:38:44 |
| Low water flow rate<br>protection             | 2023-07-26 21:16:47 |
| Low water flow rate<br>protection             | 2023-07-26 20:54:39 |
| Low water flow rate<br>protection             | 2023-07-26 20:32:32 |
| Low water flow rate<br>protection             | 2023-07-26 20:10:25 |
| Low water flow rate                           | 0000 07 0C 07 E4-20 |

## 7. Ja.

Pole Ja w dolnym pasku nawigacyjnym, pozwala wejść w ustawienia konta.

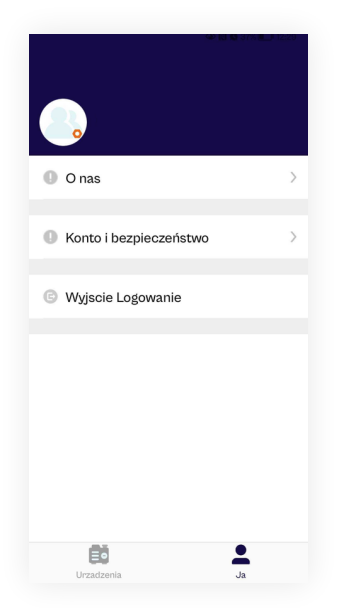

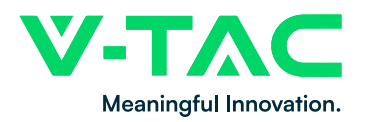

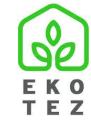

# Uwaga:

1. Numer wersji aplikacji można sprawdzić w menu O nas.

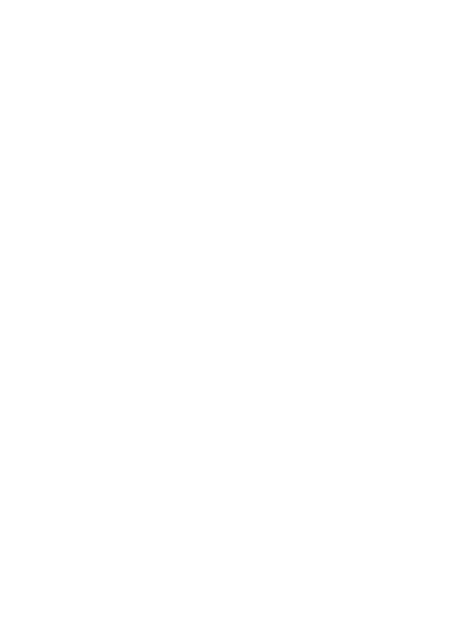

2. W części menu Konta i Bezpieczeństwo:

| Konto i bezpieczeńst | wo | Password Change                    |
|----------------------|----|------------------------------------|
| Password Change      | >  | Please inputOld old password       |
| Anulowanie konta     | >  | Please inputNew new password       |
|                      |    | Please inputNew new password again |
|                      |    |                                    |
|                      |    | ок                                 |
|                      |    |                                    |
|                      |    |                                    |
|                      |    |                                    |
|                      |    |                                    |

- Można zmienić hasło logowania do tego konta;
- Można usunąć konto. Po usunięciu konta, informacje o koncie oraz dane powiązanych urządzeń zostaną usunięte z systemu. Jeśli nadal chcesz korzystać z tej aplikacji, musisz ponownie zarejestrować nowe konto.

Prosimy o ostrożne korzystanie z tej funkcji!

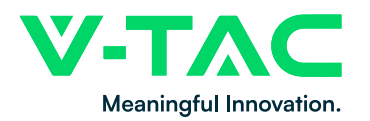

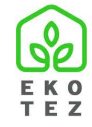

3. Kliknij pozycję menu Wyjście Logowanie, aby wylogować aktualnie zalogowanego użytkownika w tej aplikacji.

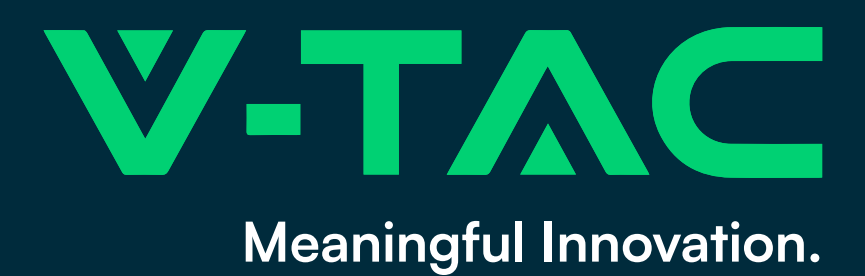